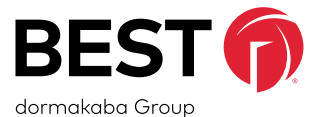

The 45HM IDH Max<sup>®</sup> Mortise Lock provides the following features in an integrated lock, eliminating the need to install separate sensors in and around the door frame:

- electrified locking mechanism
- electronic token reader
- integrated trim
- door status detection
- latchbolt status detection
- ability to exit without triggering an alarm (RQE)
- compatibility with varied access control panels/ reader interfaces.

**Note:** For a list of compatible access control panels/ reader interfaces, contact your local BEST representative.

A panel interface module is provided with the lock. The panel interface module receives token data and lock sensor data from the lock through an RS-485 connection. It translates this data into parallel signals, which it sends to the access control panel/reader interface. The panel interface module also translates control signals received from the access control panel/reader interface and sends them to the lock. The figure below shows the relationship between the components in the IDH Max<sup>®</sup> system.

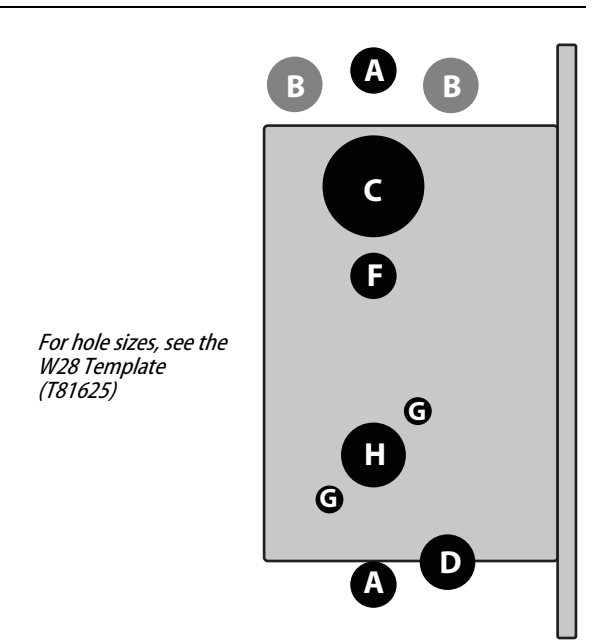

Figure 1 Identifying holes to drill

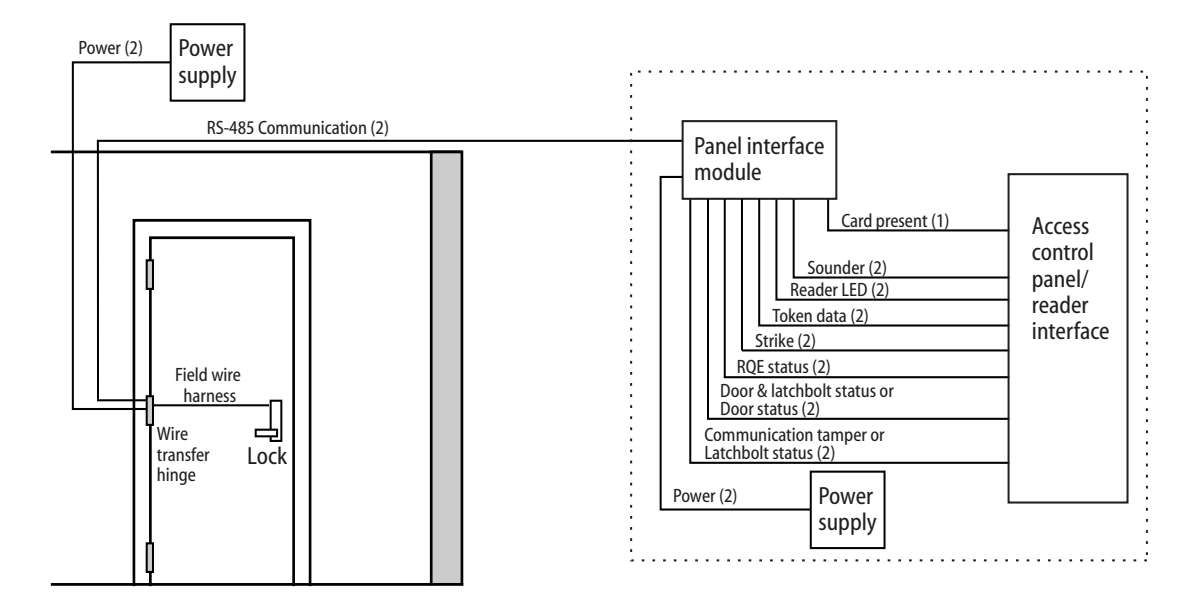

|                                               | Functions  |             |            |             |            |             |            |             |
|-----------------------------------------------|------------|-------------|------------|-------------|------------|-------------|------------|-------------|
| Holes by Function                             | DEU/DEL    |             | LEU/LEL    |             | NXEU/NXEL  |             | TDEU/TDEL  |             |
| Holes to drill                                | I/S        | 0/S         | I/S        | 0/S         | I/S        | 0/S         | I/S        | 0/S         |
| A Forged trim<br>(2 holes) <sup>†</sup>       | Thro<br>do | ough<br>oor | Thro<br>do | ough<br>oor | Thro<br>do | ough<br>oor | Thro<br>do | ough<br>oor |
| <b>B</b> Harness <sup>†</sup>                 | Thro<br>do | ough<br>oor | Thro<br>do | ough<br>Ior |            |             | Thro<br>do | ough<br>oor |
| <b>C</b> Standard cylinder                    |            |             |            |             |            |             |            |             |
| <b>D</b> Sensor & solenoid wire               |            |             |            |             |            |             |            |             |
| F Thumb turn                                  |            |             |            |             |            |             |            |             |
| <b>G</b> Trim mounting (2 holes) <sup>†</sup> | Thro<br>do | ough<br>oor | Thro<br>do | ough<br>oor | Thro       | ough<br>oor | Thro<br>do | ough<br>oor |
| H Lever <sup>†</sup>                          | Thro<br>do | ough<br>oor | Thro<br>do | ough<br>oor | Thro       | ough<br>oor | Thro<br>do | ough<br>oor |

### Identify holes to drill

- 1 Determine the lock function to be installed.
- 2 Determine the inside and outside, hand, and bevel of the door.
- 3 See the *Holes by Function* table and Figure 1 to determine the holes to be drilled for the lock function.

+ Because these holes pass through the mortise pocket, it is recommended that each hole be drilled separately rather than straight through.

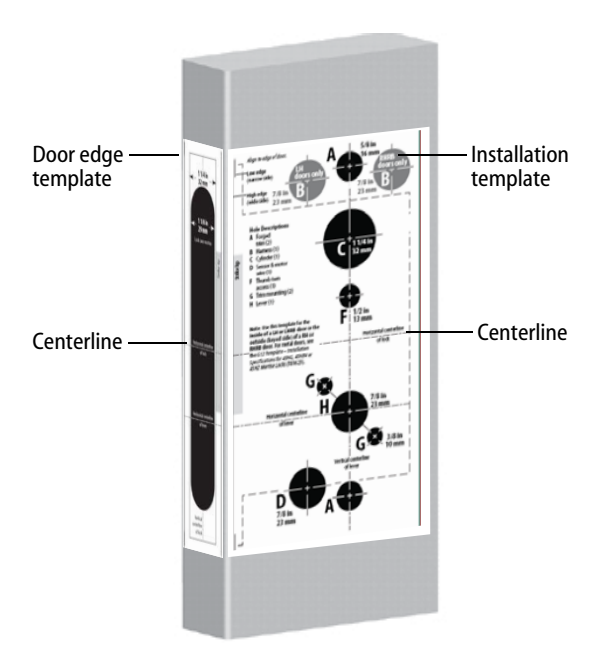

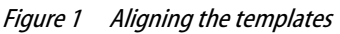

### Align templates

**Note:** If the door is a fabricated hollow metal door, determine whether it is properly reinforced to support the lock. If door reinforcement is not adequate, consult the door manufacturer for information on proper reinforcement. For dimensions for preparing metal doors, see the W29 Template – Installation Specifications for 45HM IDH Max Mortise Locks (T81630).

- 1 Separate the four templates provided on the *W28 Template—Installation Template for 45HM IDH Max Mortise Locks* (T81625).
- 2 Position one of the door edge templates on the door, making sure that the lock case mortise shown on the template aligns with the mortise pocket prepared in the door.
- 3 Using the centerlines on the door edge template as a guide, position the appropriate door template on each side of the door. You need to take the bevel into account. Tape the templates to the door.

### 3 Drill wire channel through door

*Caution 1:* Check with your local fire marshal before drilling a fire-rated door. Drilling through a fire-rated door may void the fire label.

*Caution 2:* Be careful to drill straight through the door, making sure the drill does not break through the face of the door.

- 1 Remove the hinge nearest the mortise cavity.
- 2 Using a 3 to 4 foot drill bit, drill a 3/8" diameter channel through the upper back of the mortise cavity to the center of the nearest hinge mortise. See Figure 3.

**Note:** *It may be easier to drill halfway from each side of the door.* 

- 4 **Optional: Prepare door for door status switch** (for deadbolt function locks with door sensing only)
- 1 Locate the centerpoint for the door status switch 2.5" above the top of the faceplate mortise on the edge of the door (as shown in Figure 4).
- 2 Drill a 1" diameter hole 1 3/4" deep for the door status switch.
- 3 Position the drill so the tip of the bit is approximately 1" into the hole and the bit is close to the top edge of the hole. Then drill a 3/8" channel at approximately a 35° angle from the door status switch hole into the mortise cavity (as shown in Figure 4).

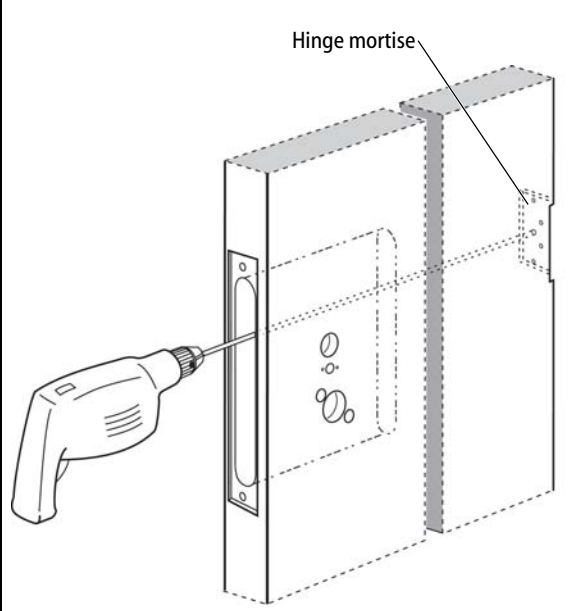

*Figure 3 Drilling the wire channel through the door* 

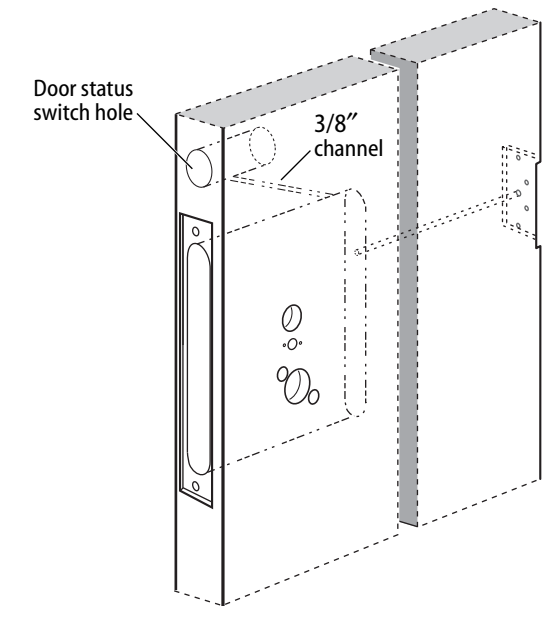

Figure 4 Preparing for the door status switch

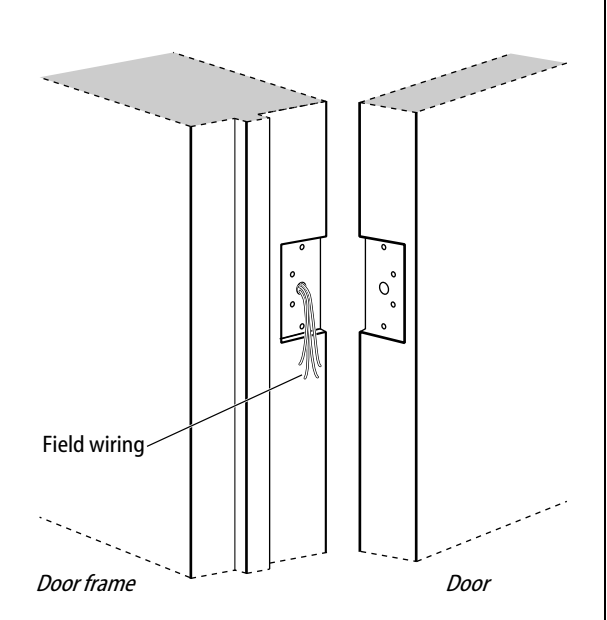

Figure 6 Running field wiring

#### 5 Determine wire gauge for power wiring

- 1 Calculate the total length of the power wire run by summing:
  - The distance from the power supply to the first door.
  - If powering more than one door daisy-chained to the same power supply, add the total distance of the power runs between the doors.
- 2 Refer to the table below to determine the minimum wire gauge based on the number of doors sharing the power supply and the total length of the wire run.

| 1 door  | 2 doors | 3 doors | 4 doors | Min. wire gauge |
|---------|---------|---------|---------|-----------------|
| 250 ft. | 125 ft. | 75 ft.  | 60 ft.  | 18 AWG          |
| 400 ft. | 200 ft. | 130 ft. | 100 ft. | 16 AWG          |
| 600 ft. | 300 ft. | 185 ft. | 150 ft. | 14 AWG          |

#### 6 Prepare door for wire transfer hinge and run field wiring

- 1 Drill a wire access hole through the frame side of the hinge mortise where you removed the hinge in Task 3, Step 1 on page 3.
- 2 Drill holes (or pockets) for splice connectors in the frame and door. Refer to the hinge manufacturer's specifications for the hole location.
- 3 De-burr the holes to prevent damage to the hinge leads.
- 4 Run the power field wiring from the location for the lock's power supply to the location for the wire transfer hinge.

**Note 1:** *To match the lock's wire color, use yellow for 12 volts DC power.* 

**Note 2:** To minimize lever temperature, install an 8WTCM (temperature control module) in series with the power and ground wiring within 20 feet of the lock. Use only one 8WTCM per lock. This module is supplied with electrically locked (EL) functions and is optional with electrically unlocked (EU) functions.

– Continued

### Configuring & installing the mortise case

5 Run the sensor wiring from the location of the access control panel to the location for the wire transfer hinge.

To match the sensor wire colors, refer to the table below.

| Wire connection         | Color          | No. of wires |
|-------------------------|----------------|--------------|
| Door status sensor      | White          | 2            |
| Latchbolt status sensor | Purple         | 2            |
| RQE status sensor       | Brown & Orange | 2            |

7 Pull the field wiring down the wall and through the access hole in the frame.

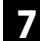

**Optional: Install door status switch** *(for deadbolt function locks with door* 

sensing only)

1 Position the shield on the door status switch with the notch facing downwards (towards the mortise pocket).

#### *Caution:* Make sure the wires are not routed across any sharp edges or over any surface that could damage its sleeving.

- 2 Feed the wires for the door status switch into the door status switch hole and through the channel into the mortise cavity.
- 3 Insert the door status switch assembly into the door status switch hole.

### 8 Rotate latchbolt (if necessary)

**Note:** *If a function specific mortise case was ordered, some steps for configuring the case have already been performed at the factory.* 

1 Determine whether you need to rotate the latchbolt to match the handing of the door.

**Note:** *The angled surface of the latchbolt must contact the strike when the door closes.* 

2 If you need to rotate the latchbolt, insert a flat blade screwdriver into the latch access point approximately

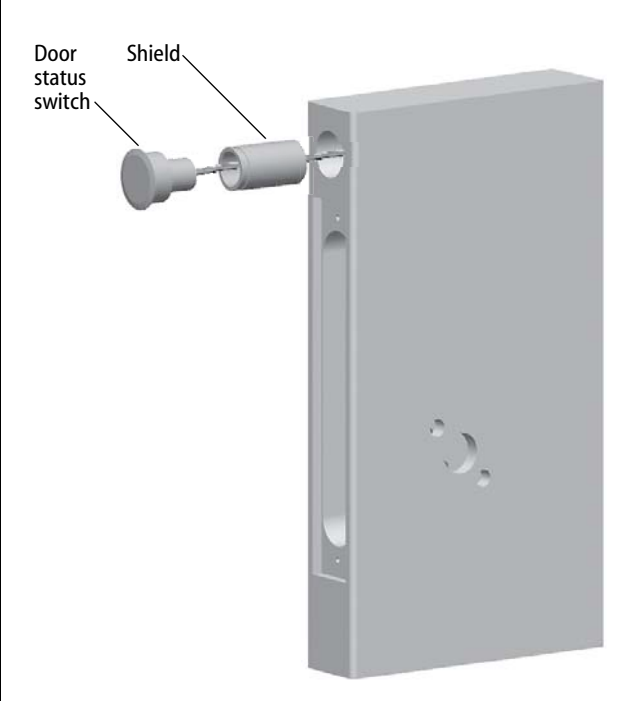

Figure 7 Installing the door status switch

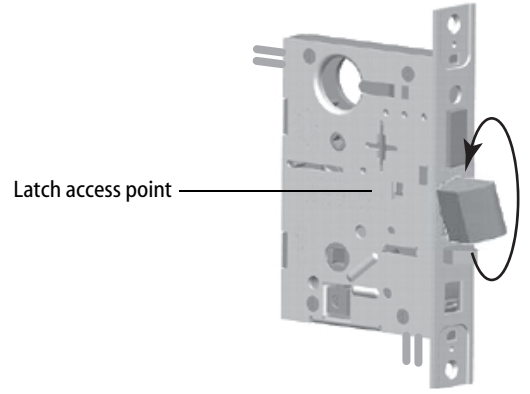

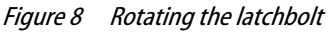

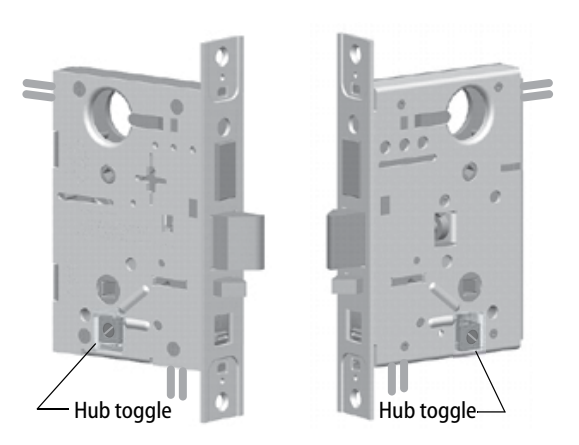

*Figure 9 Positioning hub toggles* 

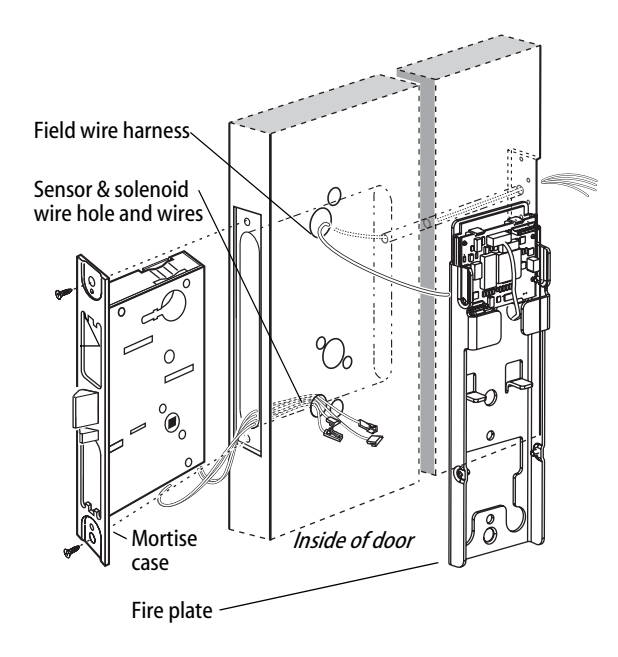

Figure 10 Installing the mortise case (inside of door)

### Configuring & installing the mortise case

 $1/2^{\prime\prime}$  into the case and press to extend the latch out of the case. See Figure 8.

3 Rotate the latchbolt 180 degrees and allow it to retract into the case.

### 9 Position hub toggles (if necessary)

1 Check whether the hub toggles are in the proper position for the lock. See the table below and Figure 9.

#### Hub toggle positions

| Function                                   | Hub toggle positions                                  |
|--------------------------------------------|-------------------------------------------------------|
| DEU/DEL, LEU/LEL, NXEU/<br>NXEL, TDEU/TDEL | Inside down (always unlocked) & outside up (lockable) |

**Note 1:** For LH & LHRB doors, the inside is the back side of the case and the outside is the cover side of the case.

For RH & RHRB doors, the inside is the cover side of the case and the outside is the back side of the case. The cover is mounted to the case with four screws.

**Note 2:** If the lock has an optional RQE status sensor, two RQE status switches are installed in the mortise case. However, only the switch for the inside of the lock needs to be connected. Before you install the mortise case in the door, determine whether you need to connect the 'Case Side' pair of RQE wires or the 'Cover Side' pair of RQE wires, based on the handing of the door.

2 To change the position of a hub toggle, remove the toggle screw, move the toggle into the desired position, and re-tighten the screw.

### 10 Install mortise case

- 1 Remove the faceplate from the mortise case, if necessary.
- 2 Insert the mortise case into the mortise cavity, while feeding the sensor and solenoid wires into the mortise cavity and out the sensor & solenoid wire hole to the inside of the door.

### Installing the trim

**Note 1:** *The armored front of the mortise case self-adjusts to the door bevel.* 

**Note 2:** The field wire harness should be routed above and behind the mortise case (depending on where the hole through the door meets the mortise cavity).

- 3 Make sure there are 3" to 4" of slack in the field wire harness to allow access to the control electronics circuit board located in the fire plate.
- 3 Secure the mortise case with the case mounting screws.

## **11** Install trim mounting plates

- 1 Insert the outside trim mounting plate through the door and mortise case.
- 2 Position the inside trim mounting plate opposite the outside trim mounting plate and screw them securely in place.

*Caution:* Do not overtighten the trim mounting plate screws. Overtightening may damage the locking mechanism.

#### 12 Install concealed cylinder & core (DEU/DEL and TDEU/TDEL functions only)

1 Use a cylinder wrench to thread the cylinder into the mortise case so that the groove around the cylinder is even with the door surface as shown in Figure 12.

## *Caution:* A malfunction can occur if the cylinder is threaded in too far.

- 2 Secure the cylinder in the mortise case with the cylinder retainer screw.
- 3 Insert the control key into the core and rotate the key 15 degrees to the right.
- 4 With the control key in the core, insert the core into the cylinder.

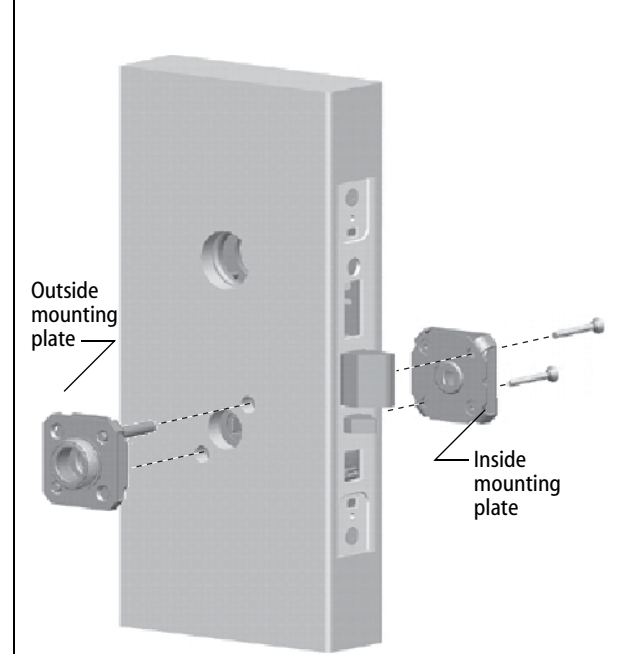

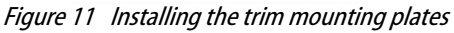

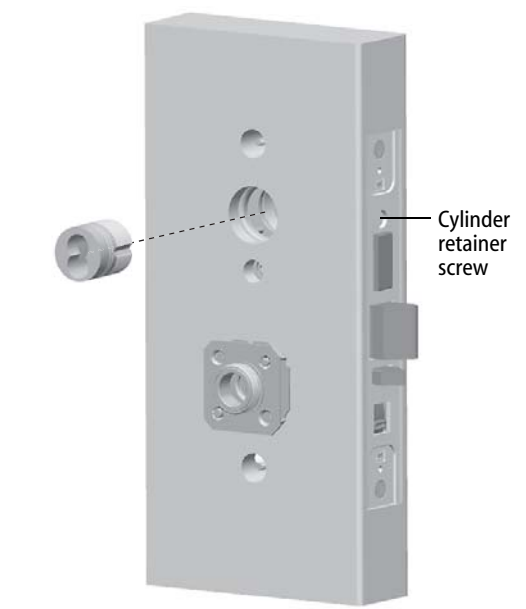

Figure 12 Installing the concealed cylinder

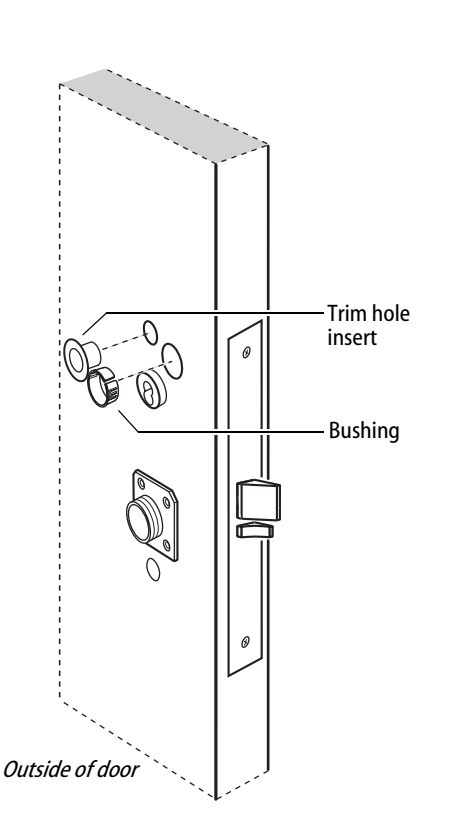

Figure 13 Installing the trim hole insert and bushing

### Installing the trim

- 5 Rotate the control key 15 degrees to the left and withdraw the key.
- 6 The control key can be used to remove cores and to access doors. Provide adequate security for the control key.

### 13 Install trim hole insert and bushing

- 1 Insert the trim hole insert into the upper trim hole on the outside of the door, as shown in Figure 13.
- 2 Insert the bushing into the field harness & reader wire hole on the outside of the door, as shown in Figure 13.

**Note:** You do not need to change the positions of the DIP switches on the control electronics circuit board located in the inside escutcheon.

- By default, switches 1 through 5 are set to ON. These switches are for possible future applications.
- By default, switches 6 and 7 are set to ON for automatic baud rate detection. This setting lets you determine the baud rate for communication between the lock's control electronics circuit board and the panel interface module by setting DIP switches on the panel interface circuit board. (See page 19.)
- Switch 8 is set to OFF for locks with a swipe-type magnetic stripe card reader, a proximity reader, or a keypad reader; it is set to ON only for locks with an insertion-type magnetic stripe card reader.

### Installing the trim

### 14 Connect reader wire harness

- 1 From the outside of the door, feed the reader wire harness connector through the field harness & reader wire hole.
- 2 Temporarily rest the outside trim on the door by inserting the trim studs into the stud holes.

## 15 Install fire plate

- 1 From the inside of the door, feed the wiring through the fire plate harness hole.
- 2 Position the fire plate on the door so that the inside mounting plate fits through the square opening in the fire plate.
- 3 Insert the two counter sunk mounting screws into the holes at the top and bottom of the fire plate.

**Note:** You may have to push the PCB board up out of the way of the mounting holes to access them.

4 Tighten the mounting screws until the fire plate is securely mounted to the door.

*Caution 1:* When routing the reader wire harness, make sure the reader wire harness is not routed across any sharp edges or over any surface that could damage its sleeving or wire insulation.

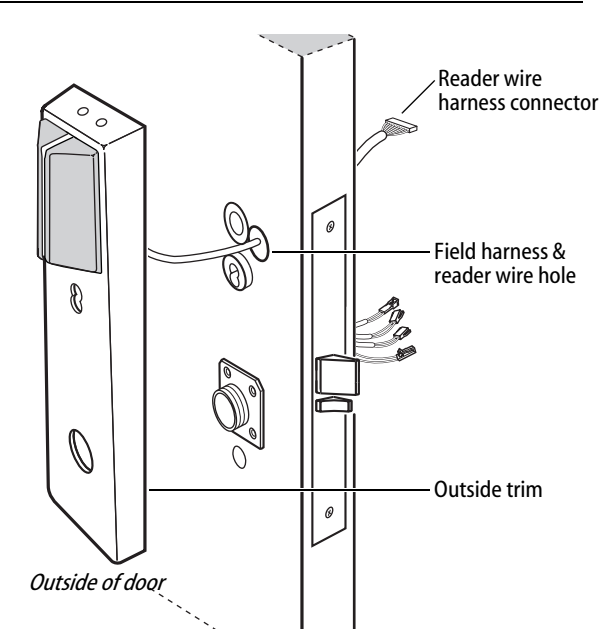

Figure 14a Feeding the reader wire harness connector from the outside trim through the door

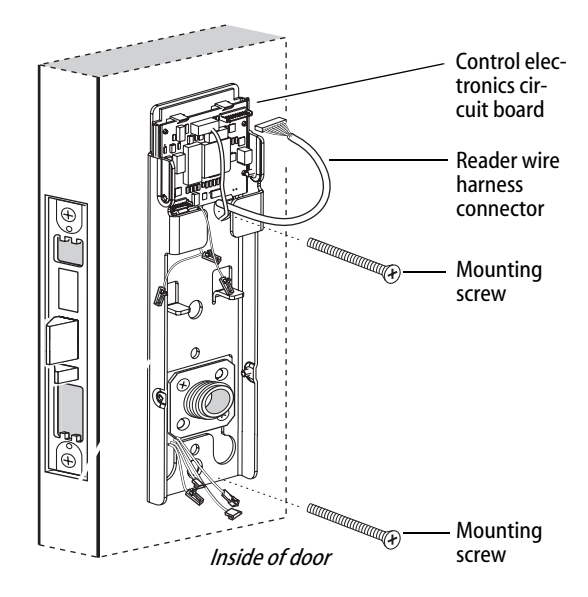

*Figure 15 Installing the fire plate and connecting the reader wire harness* 

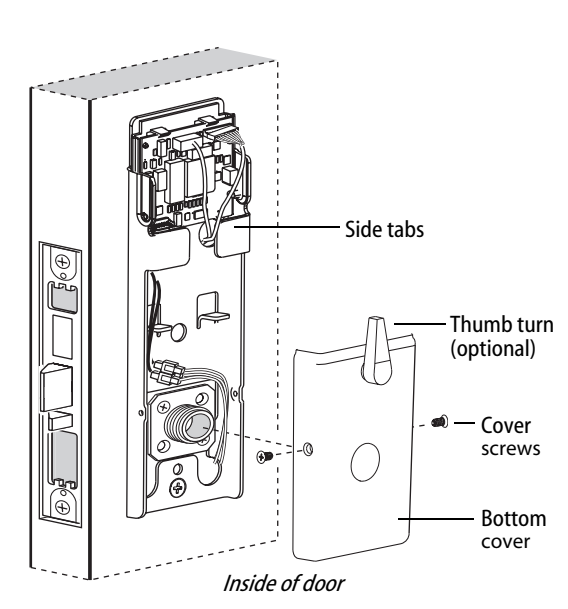

*Figure 16 Installing the bottom cover* 

## 16 Secure through-bolt trim and complete connections

*Caution:* When routing the solenoid and sensor wire harness, the sensor wires, and the solenoid wires, make sure the wires are not routed across any sharp edges or over any surface that could damage their sleeving or wire insulation.

1 Make the solenoid connection and three sensor connections, and place the wires into the inside trim.

| Wire connection     | Color   | No. of<br>wires | No. of<br>pins |
|---------------------|---------|-----------------|----------------|
| Solenoid            | Yellow  | 2               | 3              |
| RQE                 | Brn/Org | 2               | 3              |
| Shorting connection | Purple  | 2               | 2              |
| Door status sensor  | White   | 2               | 2              |

*Caution:* When making the sensor connections and solenoid connection, make sure:

- there are no loose wire connections where the wires are inserted into the connectors
- the connectors are firmly mated.

17 Install bottom cover (inside escutcheon)

- 1 Position the battery wires above the side tabs and against the side of the fire plate, as shown in Figure 16.
- 2 **Optional for Thumb Turn option only:** Make sure that the Thumb Turn is in the upright position, as shown in Figure 16.
- 3 Use two cover screws to secure the cover to the side of the fire plate.

**Note:** *Phillips Type 2 and T20 Torx options are available for the cover mounting screws.* 

*Caution:* Dress all wires away from possible pinch points before the bottom cover is put in place.

#### 18 Install top cover (inside escutcheon)

1 Position the top cover above the fire plate and slide it down over the guide notches on the fire plate.

*Caution:* Make sure that the top cover does not pinch any wires as you slide it over the fire plate.

2 Use two cover screws to secure the cover to the side of the fire plate, as shown in Figure 17.

**Note:** *Phillips Type 2 and T20 Torx options are available for the cover mounting screws.* 

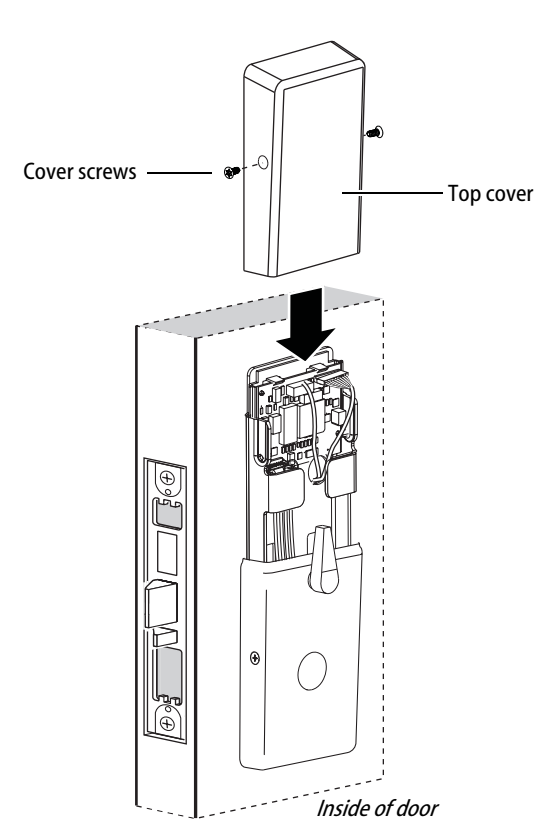

Figure 17 Installing the top cover

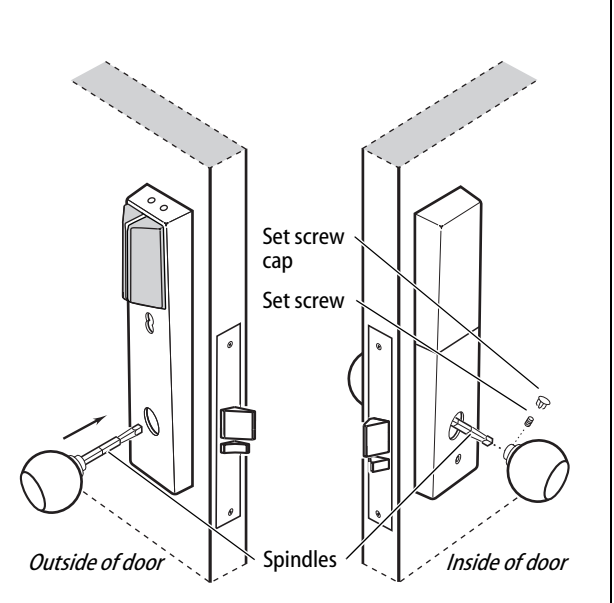

Figure 18a Installing the knobs

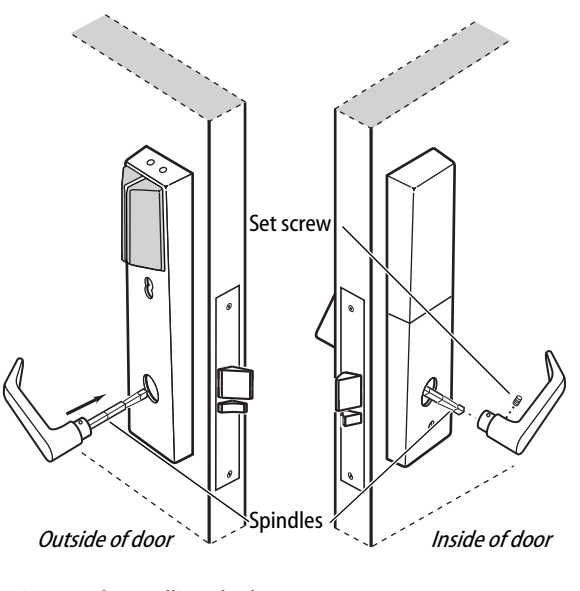

Figure 18b Installing the levers

### Completing the installation at the door

### **19** Install inside and outside knobs/levers

#### For both knobs and levers

Unscrew the inside spindle one full turn to allow the spindles to turn freely.

#### For knobs

- 1 From the outside of the door, insert the outside knob and spindles assembly into the lockset.
- 2 Slide the inside knob onto the inside spindle and secure it with the set screw.
- 3 Push the set screw cap into the set screw hole.
- 4 Tighten the trim mounting screws.
- 5 Turn the knobs to check that they operate smoothly.

#### For levers

- 1 With the handle pointing toward the door hinges, insert the outside lever and spindles assembly into the lock from the outside of the door.
- 2 Slide the inside lever onto the inside spindle and secure it with the set screw.
- 3 Tighten the trim mounting screws.
- 4 Turn the levers to check that they operate smoothly.

### 20 Install core (DEU/DEL and TDEU/TDEL only)

- 1 Insert the control key into the core and rotate the key 15 degrees to the right.
- 2 With the control key in the core, insert the core into the cylinder.
- 3 Rotate the control key 15 degrees to the left and withdraw the key.

*Caution:* The control key can be used to remove cores and to access doors. Provide adequate security for the control key.

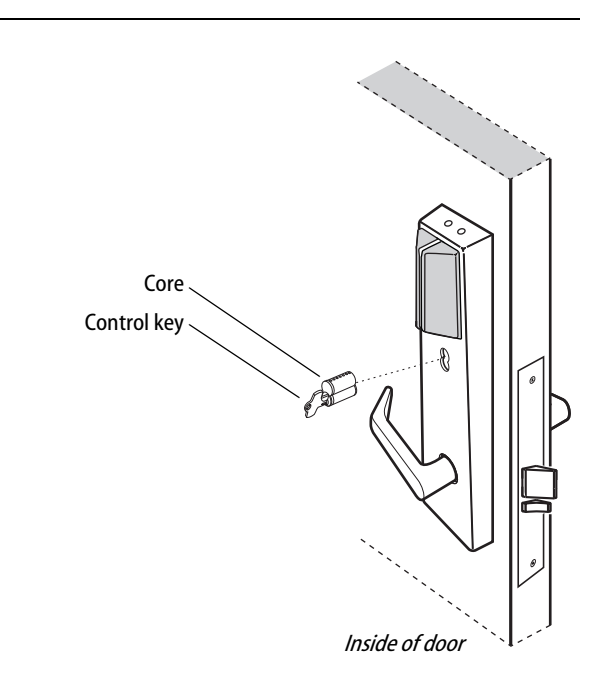

Figure 19 Installing the core

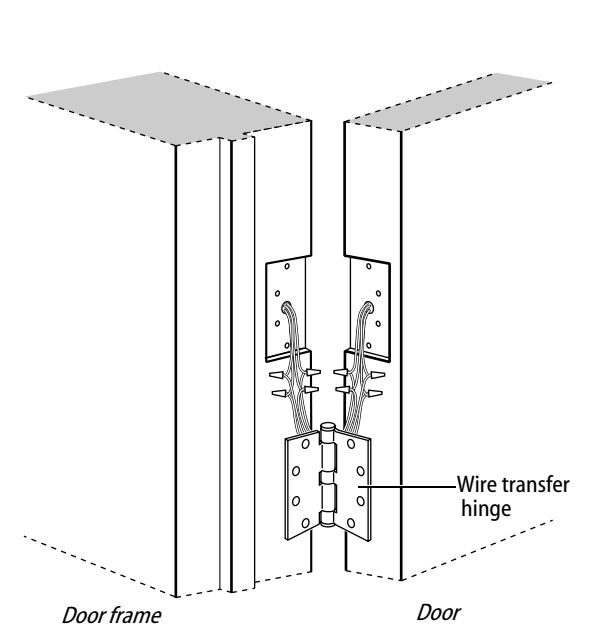

Figure 20 Installing the wire transfer hinge

### 21 Install wire transfer hinge

**Note:** *BEST recommends one of the following concealed electric hinges from Stanley Security Solutions. For more information, contact your BEST representative.* 

| Hinge       | Description <sup>†</sup> |
|-------------|--------------------------|
| CECB 179-66 | Standard weight; steel   |
| CECB 168-66 | Heavy weight; steel      |
| CECB 191-66 | Standard weight; brass   |
|             |                          |

- <sup>+</sup> All hinges measure 4.5"  $\times$  4.5" and have a 26D finish. All hinges have two 24 AWG wires rated for 2 A at 12 or 24 volts (AC or DC) and four 28 AWG wires rated for 1 A at 12 or 24 volts (AC or DC).
- 1 Trim the power and sensor wires that you pulled through the hinge edge of the door. Leave sufficient length to connect to the wire transfer hinge and to allow for future splices.
- 2 Splice the field wires to the leads on the frame side of the hinge, following the hinge manufacturer's instructions.
- 3 Splice the power and sensor wires from the lock to the leads on the door side of the hinge, matching each lead to its corresponding wire.

**Note:** *If the lock has an optional RQE status sensor, splice only the pair of RQE wires for the switch on the inside of the door, which you identified in Task 9 on page 6. Put the unused pair of RQE wires in the door.* 

4 Insert the wires and splice connectors into the holes or pockets in the door and frame, being careful not to pinch the wires. Install the wire transfer hinge.

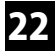

### 22 Install strike box and strike plate

- 1 Insert the strike box into the mortise in the door jamb. Place the strike plate over the strike box and secure the strike with the screws provided.
- 2 Check the position of the auxiliary bolt against the strike plate.

Caution: The auxiliary bolt must make contact with the strike plate. The auxiliary bolt deadlocks the latchbolt and prevents someone from forcing the latch open when the door is closed. If the incorrect strike is installed, a lock-in can occur.

**Note:** *The recommended gap between the door and* jamb is 1/8'.

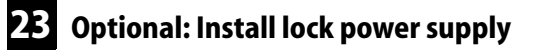

If you are providing a separate power supply for the lock, instead of providing power via the panel interface module, connect the two power field wires (run from the wire transfer hinge) to the power supply. Make sure power (12 volts DC) and ground are connected properly.

Follow the instructions provided by the power supply manufacturer. Do not plug in the power supply yet.

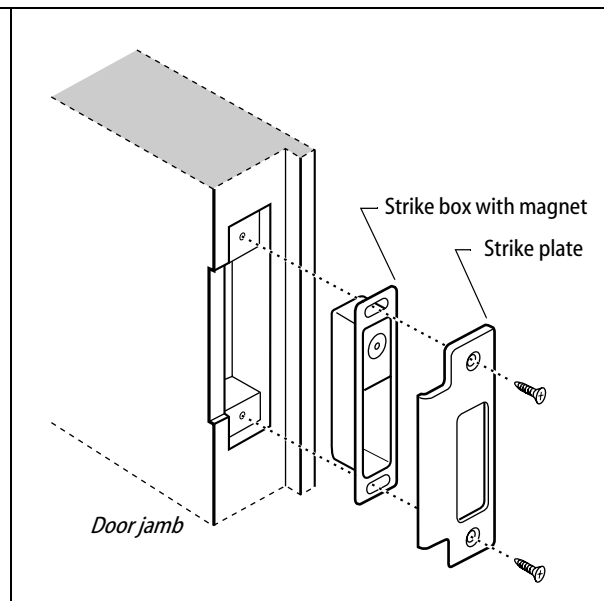

Figure 21a Installing the strike box and strike plate

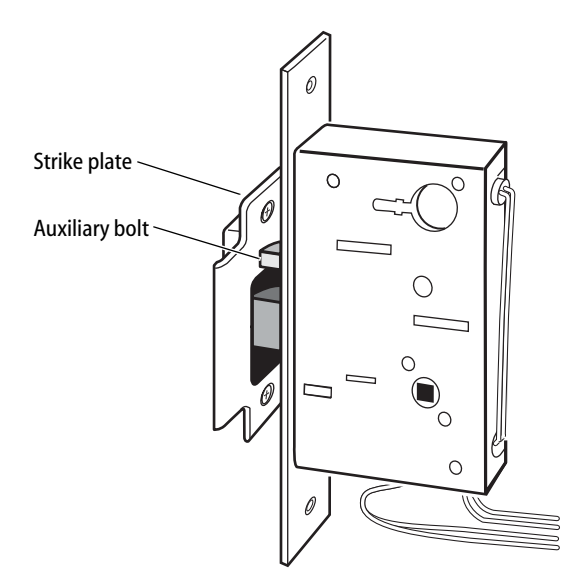

Figure 21b Positioning the strike

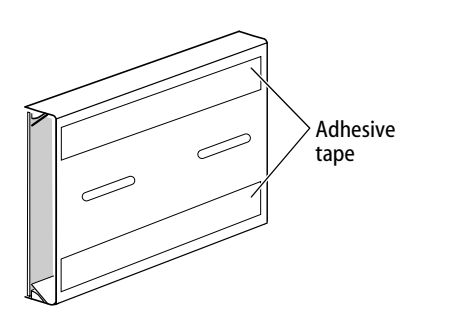

Figure 22 Mounting the panel interface module

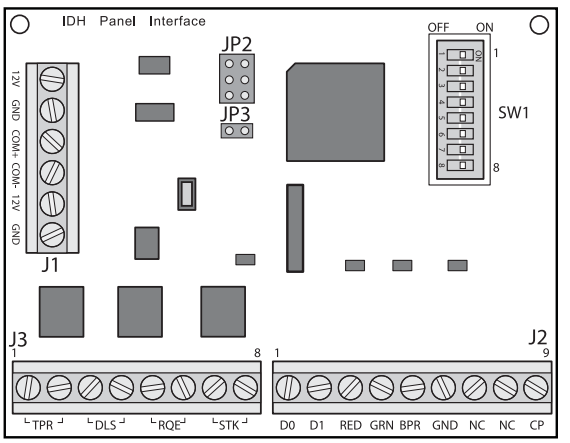

Figure 23a Panel interface circuit board

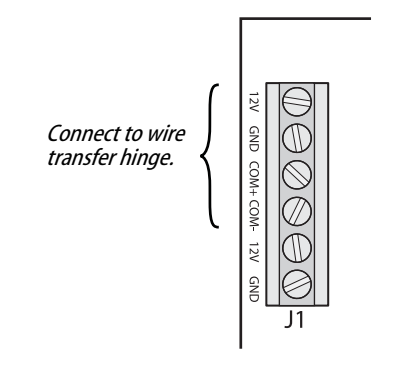

*Figure 23b Connecting field wiring from the wire transfer hinge* 

### Installing the panel interface module

### 24 Mount panel interface module

Peel the paper off the adhesive tape affixed to the back of the panel rail and press the panel rail into position.

**Note:** *Mount the panel interface module in the enclosure with the access control panel/reader interface, if possible.* 

### 25 Connect field wiring from wire transfer hinge to panel interface module

1 Connect the two communication field wires (run from the wire transfer hinge) to the COM+ and COM- terminals on the panel interface circuit board.

**Note:** *The field wire harness leads, connected to the door side of the wire transfer hinge, are described in the table below.* 

| Wire   | Color  |
|--------|--------|
| Ground | Black  |
| 12 VDC | Red    |
| Com+   | Orange |
| Com–   | Green  |

2 If you are providing power to the lock through the panel interface module, connect the two power field wires (run from the wire transfer hinge) to the 12V and GND terminals on the panel interface circuit board.

**Note:** JP2 and JP3, shown in Figure 23a, are used for manufacturing purposes only.

3 Connect the RS-485 shield wire to one of the GND terminals on J1.

### Installing the panel interface module

### 26 Connect panel interface module to access control panel/reader interface

With power removed from the panel interface circuit board and the access control panel/reader interface, connect the wiring between the panel interface circuit board and the access control panel. Refer to the table below.

| J3                  |                    |                     |                    |
|---------------------|--------------------|---------------------|--------------------|
| $\bigcirc \bigcirc$ | $\oslash \bigcirc$ | $\Theta \mathbb{O}$ | $\oslash \bigcirc$ |
| └⊤PR ┘              | └DLS┘              | └RQE┘               | LSTK               |
| <u> </u>            |                    |                     | ,                  |

Connect to access control panel/reader interface.

| Figure 24a Connecting to the access control panel, | / |
|----------------------------------------------------|---|
| reader interface                                   |   |

| Terminals                                                                                 | Description                                                                                                    | <b>Related DIP switches</b>                                                                                                 |
|-------------------------------------------------------------------------------------------|----------------------------------------------------------------------------------------------------|----------------------------------------------------------------------------------------------------|
| <b>TPR (on J3)</b><br>Communication tamper<br>output <i>or</i><br>Latchbolt status output | Switch-like output to the access control panel/reader interface that is<br>configured using DIP switch 8 to serve one of two possible functions:<br><b>Option 1—Communication tamper output:</b> Indicates the status of the<br>communication connection between the panel interface circuit board and the<br>lock's control electronics circuit board. By default, the output is closed to<br>indicate communication is OK and open to indicate communication has been<br>interrupted.<br><b>Option 2—Latchbolt status output:</b> Indicates the state of the lock's<br>latchbolt status switch. By default, the output is closed to indicate the latchbolt<br>status switch is closed.<br><b>Note:</b> <i>The lock's latchbolt status switch is closed when the latchbolt is</i><br><i>extended.</i> | DIP switch 8<br>configures the function<br>of this output.<br>DIP switch 6 provides<br>the ability to invert the<br>signal. |
| DLS (on J3)<br>Door status & latchbolt<br>status output <i>or</i><br>Door status output   | Switch-like output to the access control panel/reader interface that is<br>configured using DIP switch 8 to serve one of two possible functions:<br><b>Option 1—Door status &amp; latchbolt status output:</b> Indicates whether the<br>door is secure (both the door status and latchbolt status switches are closed) or<br>unsecure (one or both of these switches are open). By default, the output is<br>closed to indicate the door is secure.<br><b>Option 2—Door status output:</b> Indicates the state of the lock's door status<br>switch. By default, the output is closed to indicate the door status switch is<br>closed.<br><b>Note:</b> <i>The lock's door status switch is closed when the door is closed.</i>                                                                          | DIP switch 8<br>configures the function<br>of this output.<br>DIP switch 5 provides<br>the ability to invert the<br>signal. |
| RQE (on J3)<br>Request-to-exit status<br>output                                           | Switch-like output to the access control panel/reader interface that indicates the status of the lock's RQE switch. By default, the output is closed to indicate the RQE switch is closed.<br>Note: The lock's RQE switch is closed when the door knob/lever is turned, activating the switch.                                                                                                    | <b>DIP switch 4</b> provides<br>the ability to invert the<br>signal.                                                        |
| STK (on J3)<br>Strike input                                                               | Input from the access control panel's/reader interface's strike relay, which provides the solenoid control signal. The access control panel/reader interface output usually has normally open (NO) and normally closed (NC) terminals, as well as a common terminal. The common and NO terminals should be connected to the two STK terminals on J3. To invert the operation, use the access control panel's/reader interface's common and NC terminals. The operation of the solenoid varies by lock function. See the <i>IDH Max Lock Service Manual</i> (T60775).                                                                                                    | None                                                                                                    |

| Terminals                                 | Description                                                                                                    |                                      |                                              | <b>Related DIP switches</b>                                                             |
|-------------------------------------------|----------------------------------------------------------------------------------------------------|--------------------------------------|----------------------------------------------|-----------------------------------------------------------------------------------------|
| D0, D1, & CP (on J2)<br>Token data output | D0 is the Data 0 (Wiegand) or Strobe (ABA) token data output to the access control panel/reader interface. D1 is the Data 1 (Wiegand) or Data (ABA) output. D0 and D1 are capable of transmitting up to 250 feet.<br><b>Note:</b> <i>The strobe signal is sometimes called 'clock'.</i><br>CP is the Card Present (ABA) output. The card present signal is low (0 volts DC) during output of ABA token data.                                                                                                    |                                      |                                              | None                                                                                    |
| RED & GRN (on J2)<br>Reader LED input     | Input for the red and green LED control signal(s) from the access control panel/<br>reader interface. This input is configured using DIP switch 1 for either one-wire<br>LED operation or two-wire LED operation.<br><b>Two-wire LED operation:</b> Connect the access control panel's/reader<br>interface's red LED output to the RED terminal and the access control panel's/<br>reader interface's green LED output to the GRN terminal. The reader's red LED<br>turns on when the access control panel/reader interface provides 0 volts DC to<br>the input for the red LED. The reader's green LED turns on when the access<br>control panel/reader interface provides 0 volts DC for the green LED.<br><b>One-wire LED operation:</b> Connect the access control panel's/reader<br>interface's LED output to the RED terminal. The reader's LEDs are controlled as<br>shown below. |                                      |                                              | <b>DIP switch 1</b><br>configures this input<br>for one-wire or two-<br>wire operation. |
|                                           | Input signal LED response                                                                                                    |                                      |                                              |                                                                                         |
|                                           | 0 volts DC                                                                                                    | Green LED ON                         |                                              |                                                                                         |
|                                           | 5 volts DC                                                                                                    | Red LED ON                           |                                              |                                                                                         |
|                                           | Not driven                                                                                                    | Both LEDs OFF                        |                                              |                                                                                         |
|                                           | <b>Note:</b> <i>The signals provided to the Reader LED input and the Sounder input must be greater than 3.5 volts DC to be interpreted as a 5 volts DC signal. Signals with voltage less than .8 volts DC are interpreted as 0 volts DC (connection to ground (GND).</i>                                                                                                    |                                      |                                              |                                                                                         |
| BPR & GND (on J2)                         | Input for the sound                                                                                                    | der control signal f                 | rom the access control panel/reader          | DIP switch 7 provides                                                                   |
| Sounder input                             | interface. By default, the lock's sounder turns on when the access control panel/reader interface closes the contact for the sounder, connecting the panel interface circuit board's BPR terminal to ground (GND).                                                                                                    |                                      |                                              | the ability to invert the interpretation of the sounder input signal.                   |
| 12V & GND (on J1)                         | Input for 12 volts [                                                                                                    | OC at .1 amp power                   | supply.                                      | None                                                                                    |
| Power input                               | Caution: To preven<br>all other connect                                                                                                    | nt damage and in<br>ions have been m | jury, connect the power supply after<br>ade. |                                                                                         |

**Note:** *The two NC terminals on J2 are not used.* 

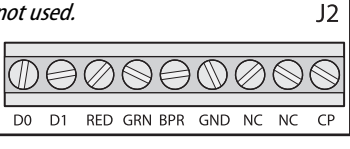

Connect to access control panel/reader inter-

*Figure 24b Connecting to the access control panel/ reader interface* 

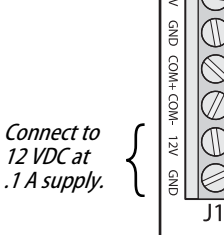

Figure 24c Connecting to the power supply

- Continued on the next page

### Installing the panel interface module

# 27 Set panel interface module DIP switches

Set the DIP switches on the panel interface circuit board. Refer to the table below. Default settings are shown in boldface.

### 28 Set and connect power supply

- 1 Make sure that the output voltage of the power supply for the panel interface module and lock is set to 15 volts DC or lower.
- 2 Make the final power supply connections.
- 3 Adjust the power supply output voltage to 13.8 volts DC.

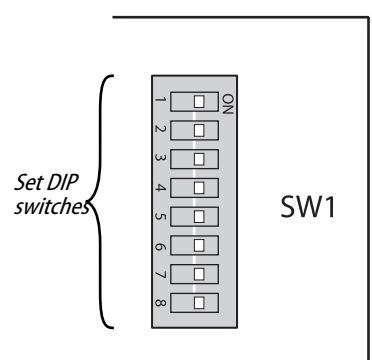

*Figure 25 Setting DIP switches* 

| Feature                                                                                                    | Option               | DIP Switch Setting        |
|----------------------------------------------------------------------------------------------------|----------------------|---------------------------|
| Reader LED input configuration                                                                                                    | Two-wire operation   | Switch 1–ON               |
| operation for the reader LED input.                                                                                                    | One-wire operation   | Switch 1–OFF              |
| Baud rate selection                                                                                                    | 38400 bps            | Switch 2–OFF Switch 3–OFF |
| provides the ability to select the baud rate for communication between the panel interface circuit board and the lock's control electronics circuit board.                                                                                                    | 19200 bps            | Switch 2–ON Switch 3–OFF  |
| <b>Note:</b> To control the baud rate using DIP switches 2 and 3 on the panel                                                                                                    | 9600 bps             | Switch 2–OFF Switch 3–ON  |
| circuit board both must be set to ON (automatic baud rate detection).                                                                                                    | 2400 bps             | Switch 2–ON Switch 3–ON   |
| Request-to-exit (RQE) status output configuration                                                                                                    | Normally-open (NO)   | Switch 4–ON               |
| Provides the ability to invert the request-to-exit (RQE) status signal. If DIP switch 4 is ON, the contact is closed when the door knob/lever is turned, activating the RQE switch.                                                                                                    | Normally-closed (NC) | Switch 4–OFF              |
| Door status & latchbolt status / Door status output configuration                                                                                                    | Normally-closed (NC) | Switch 5–ON               |
| and DIP switch 5 is ON, the contact is closed when the door is secure (the door status switch & latchbolt status switch are closed). If DIP switch 8 is OFF and DIP switch 5 is ON, the contact is closed when the door is unsecured (the door status switch is closed).                                                                                                    | Normally-open (NO)   | Switch 5–OFF              |
| Communication tamper / Latchbolt status output configuration                                                                                                    | Normally-closed (NC) | Switch 6–ON               |
| Provides the ability to invert the signal for this output. If DIP switch 8 is ON<br>and DIP switch 6 is ON, the contact is closed when the communication<br>connection between the panel interface circuit board and the lock's control<br>electronics circuit board is OK. If DIP switch 8 is OFF and DIP switch 6 is ON,<br>the contact is closed when the latchbolt is extended (the latchbolt status<br>switch is closed). | Normally-open (NO)   | Switch 6–OFF              |

### Testing the installation

| Feature                                                                                                    |                                |                               |          | Option         | DIP Switch Setting |
|----------------------------------------------------------------------------------------------------|--------------------------------|-------------------------------|----------|----------------|--------------------|
| Sounder input configuration                                                                                                    |                                |                               |          | Normal input   | Switch 7–ON        |
| The normal input configuration interpretation of the sounder input signal.<br>The normal input configuration interprets a closed contact as sounder ON. |                                |                               |          | Inverted input | Switch 7–OFF       |
| Function of TPR terminals and DLS terminals                                                                                                    |                                |                               |          | Option 1       | Switch 8–ON        |
| Provides the ability to determine the function of the TPR terminals and DLS terminals, as shown below.                                                  |                                |                               | Option 2 | Switch 8–OFF   |                    |
| Configura<br>option                                                                                                    | tion Function of TPR terminals | Function of DLS terminals     |          |                |                    |
| Option 1<br>(Switch 8–                                                                                                    | Communications<br>DN) tamper   | Door status &<br>latch status | -        |                |                    |
| Option 2<br>(Switch 8–                                                                                                    | Latch status<br>DFF)           | Door status                   | ]        |                |                    |

### 29 Test installation

Perform the following steps to test the installation. Also, perform any standard testing recommended by the manufacturer of the access control panel. If you encounter problems, see Troubleshooting the installation, on page 21.

- 1 Check the control electronics' green status LED and the panel interface module's green status LED. Both LEDs should be blinking, indicating that the communication connection between the panel interface circuit board and the lock's control electronics circuit board is OK.
- 2 After performing any necessary programming for the lock and putting the door in a locked mode, use a valid token to access the lock.

Confirm that the red reader LED, green reader LED, and sounder respond as expected.

The lock should allow access, verifying that the solenoid is working.

To check that the reader is working, view the lock's event history and verify that the information recorded for the token is correct.

3 Use an invalid token to attempt to access the lock. Confirm that the red reader LED, green reader LED, and sounder respond as expected. The lock should deny access.

### Troubleshooting the installation

4 With the door armed, attempt to exit through the door.

The request-to-exit (RQE) feature should let you exit without triggering an alarm by the access control panel.

5 Remove power from the lock and check whether the door remains locked or is unlocked.

Verify that the lock fails safe or secure, according to its function.

6 With the door armed, hold the door open. Hold a magnet against the edge of the door, over the door status sensor, until the access control panel sees the door as closed. Then remove the magnet.

Verify that the appropriate alarm response is triggered by the access control panel, indicating that the door status sensor is working.

7 With the door armed, hold the door open. Hold a magnet against the edge of the door, over the door status sensor, until the access control panel sees the door as closed. With the magnet in place, push in the latchbolt.

Verify that the appropriate alarm response is triggered by the access control panel, indicating that the latchbolt status sensor is working.

#### Troubleshooting

To troubleshoot installation problems, refer to the table below. For more information, refer to the *IDH Max Lock Service Manual* (T60775) and to the documentation provided by the manufacturer of the access control panel/ reader interface.

| You notice                                                                                                    | Possible causes include                                                                                                    | You should                                                                                                    |
|----------------------------------------------------------------------------------------------------|----------------------------------------------------------------------------------------------------|----------------------------------------------------------------------------------------------------|
| Control electronics' green status<br>LED and panel interface module's<br>green status LED are steadily on.<br><b>Note:</b> You can check the control<br>electronic's green status LED by<br>removing the access door from the<br>inside trim. You can see the<br>reflection of the LED inside the<br>upper-left corner of the trim. | Communication between the lock's<br>control electronics circuit board and the<br>panel interface circuit board has been<br>interrupted. | Make sure DIP switches 6 and 7 on the lock's<br>control electronics circuit board are both set to ON<br>(automatic baud rate detection) or to the same<br>positions as DIP switches 2 and 3 on the panel<br>interface circuit board.<br>Check the connections for all communication field<br>wiring.<br>Check the communication connections between<br>the field wire harness and the wire transfer hinge. |

- Continued on the next page

### **Troubleshooting the installation**

| You notice                                                        | Possible causes include                                                                                                    | You should                                                                                                    |
|-------------------------------------------------------------------|----------------------------------------------------------------------------------------------------|----------------------------------------------------------------------------------------------------|
| Control electronics' green status<br>LED is off.                  | Power is not being supplied to the lock.                                                                                                    | Make sure that the lock's power supply is<br>connected to electrical service.                                                         |
|                                                                   |                                                                                                    | Check the connections for all power field wiring to the lock.                                                                         |
|                                                                   |                                                                                                    | Check the power connections between the field wire harness and the wire transfer hinge.                                               |
| Panel interface module's green status LED is off.                 | Power is not being supplied to the panel interface module.                                                                                                    | Check the connections for power wiring between<br>the panel interface module and the access control<br>panel (or other power source). |
| A 'door forced' alarm occurs when someone exits through the door. | RQE wiring, and door status and/or<br>latchbolt status wiring, is reversed<br>between the panel interface module and<br>the access control panel/reader interface. | Refer to <i>Connect panel interface module to access control panel/reader interface</i> , on page 17, and correct the wiring problem. |

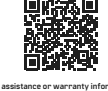

For assistance or warranty information: Call 1-800-392-5209 or visit https://dhwsupport.dormakaba.com/hc/en-us

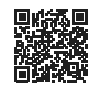

Si desea ayuda o información sobre la garantia: llame al 1-800-392-5209 ou visite https://dhwsupport.dormakaba.com/hc/en-us

Marring: This Manufacture advises that no lock can provide complete security by teal! This lock may be advanted for broche or technical means, or worked by early showing on the grangering holds can use that performance system is at the application. In order to entrance security and neduce risk, you should consult a qualified lockminh or other security professional.
Marring: This Manufacture advises that the application is a difference space to a a qualified lockminh or other security professional.
This professional advises that the application is a difference space to a qualified lockminh or other security professional.
This professional advises that the application is a difference space to a qualified lockminh or other security professional.
This professional advises that the application is a difference space to a qualified lockminh or other security professional.
This professional advises that the application is a difference space to a qualified lockminh or other security professional.
This professional advises that the application is a difference space to a qualified lockminh or other security professional.
This professional advises that the application is a difference space to a qualified lockminh or other security professional.
This professional advises that the application is a difference space to a qualified lockminh or other security professional advises that advises that the application is a difference space to a qualified lockminh or other security professional advises that advises that the application is a difference space to a qualified lockminh or other security professional advises that advises that the application is a difference space to a qualified lockminh or other security professional advises that advises that the application is a difference advises that the advises that the advises that the advises that the advises that the advises that the advises that the advises that the advises that the advises th

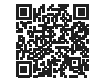

Pour de l'aide ou des informations sur la garantie: Vauillez appeler le 1-800-392-5209 ou visiter https://dhwsupport.dormakaba.com/hc/en-us

Advertisement La fabricant tent A low aweer gravucur versou ne pud à la teud offer une securité compléte. Es versa que d'ene mis her a dela pue la force su des mises en tentraques au ent a lob que l'aliaitant d'une autre anaularie pour l'avent contra de la contra dell'estate and de la contra della della della della della della della Adverta della della